## How to check your Health Care Flexible Spending Account Balance

- 1. Log into your FSA account one of three ways:
  - a. Visit <u>ncflex.padmin.com</u> and log in.
  - b. Log into your P&A Account from the <u>P&A Group Mobile App</u>.
  - c. Log into your <u>eBenefits portal</u> and click "P&A Flexible Spending Accounts" under Quick Links on the left.

| Quick Links                    |
|--------------------------------|
| BlueConnect                    |
| CVS Caremark                   |
| EyeMed Vision Care             |
| Learning Center                |
| MetLife Dental                 |
| P&A Flexible Spending Accounts |
| Enable high contrast mode      |

- i.2. For the Health Care FSA, view your "Available Funds" in both your FSA and CRYFRWD accounts, add the two numbers together.
  - a. Anything from \$25 \$570 (combined from both accounts) can roll into 2024. Anything over \$570 will be lost if claims are not filed for 2023 expenses by 3/31/24.